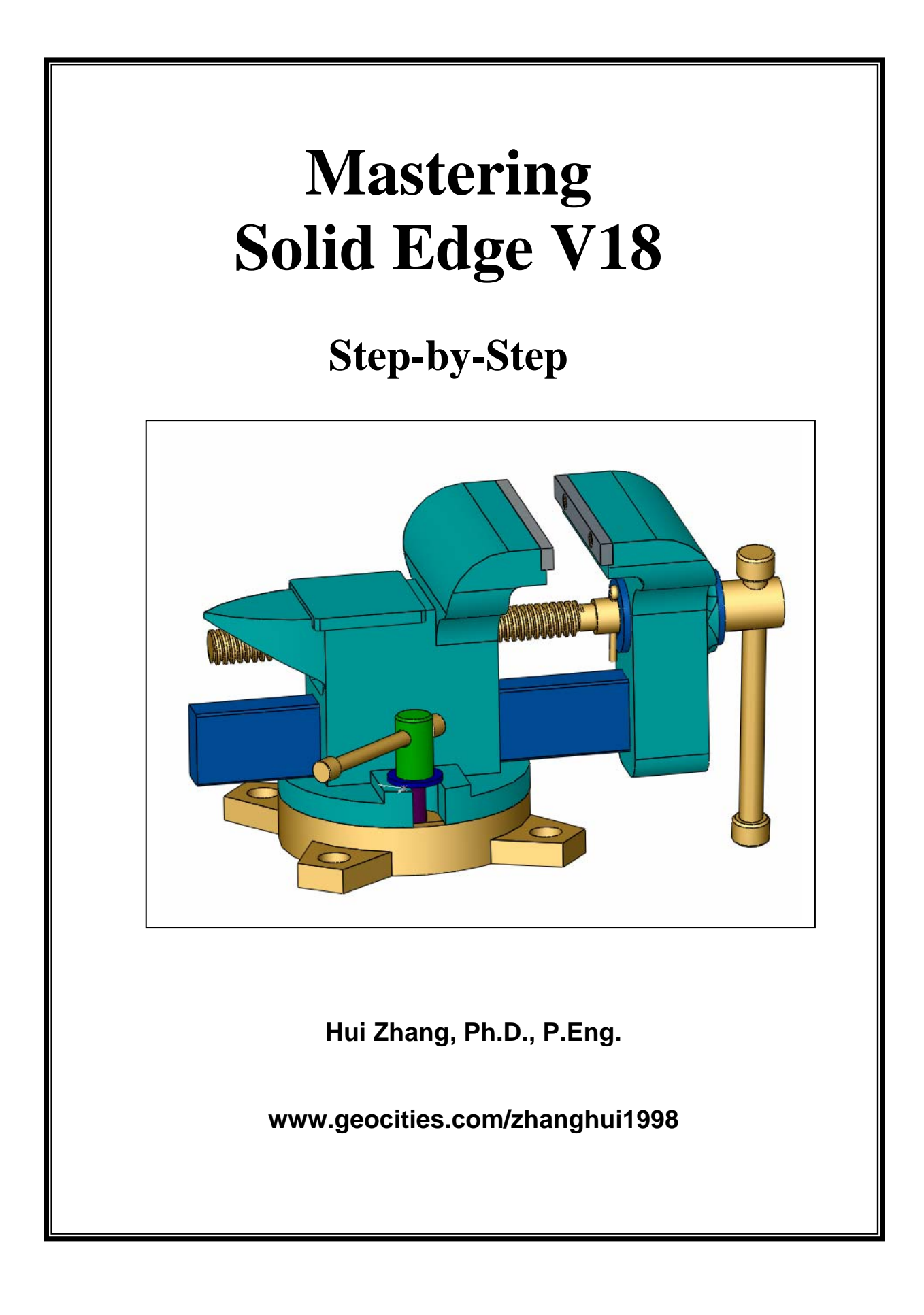

## **Table of Contents**

| Chapter 1 Introduction to Solid Edge                                                    | 1                                                                                                    |
|-----------------------------------------------------------------------------------------|----------------------------------------------------------------------------------------------------|
| 1.1 Solid Modeling Fundamentals                                                         | 2                                                                                                    |
| 1.2 Solid Edge User Interface                                                           | 3                                                                                                    |
| 1.3 Customize Solid Edge                                                                | . 13                                                                                                    |
| 1.4 Mouse Usage                                                                         | . 15                                                                                                    |
| 1.5 How To Use This book                                                                | . 16                                                                                                    |
| Chapter 2 Sketch and Extruded Features                                                  | 17                                                                                                    |
| 2.1 Sketch and Profile                                                                  | . 17                                                                                                    |
| 2.1.1 Sketch Elements                                                                   | . 17                                                                                                    |
| 2.1.2 Constraints                                                                       | . 35                                                                                                    |
| 2.1.3 Dimensions                                                                        | . 38                                                                                                    |
| 2.2 Extruded Features                                                                   | . 43                                                                                                    |
| 2.2.1 Protrusion                                                                        | . 43                                                                                                    |
| 2.2.2 Cutout                                                                            | . 46                                                                                                    |
| 2.2.3 Feature Modification                                                              | . 46                                                                                                    |
| 2.3 Extruded Feature Project: Dovetail Slide                                            | . 49                                                                                                    |
| 2.3.1 Start Solid Edge Part, and Setup Properties                                       | . 50                                                                                                    |
| 2.3.2 Create Base Feature                                                               | . 52                                                                                                    |
| 2.3.3 Create Dovetail Cutout                                                            | . 54                                                                                                    |
| 2.3.4 Create Side Slot Using Cutout                                                     | . 55                                                                                                    |
| 2.3.5 Cut Front and Back Slots                                                          | . 56                                                                                                    |
| 2.3.6 Get Part Physical Properties                                                      | . 57                                                                                                    |
|                                                                                         |                                                                                                    |
| Chapter 3 Holes and Threads                                                             | 59                                                                                                    |
| Chapter 3 Holes and Threads                                                             | . <b>59</b><br>. 60                                                                                                    |
| Chapter 3 Holes and Threads                                                             | . 60<br>. 63                                                                                                    |
| Chapter 3 Holes and Threads<br>3.1 Simple Hole<br>3.2 Threaded Hole<br>3.3 Tapered Hole | <b>59</b><br>. 60<br>. 63<br>. 64                                                                                                    |
| Chapter 3 Holes and Threads                                                             | <b>59</b><br>. 60<br>. 63<br>. 64<br>. 66                                                                                                    |
| Chapter 3 Holes and Threads                                                             | <b>59</b><br>. 60<br>. 63<br>. 64<br>. 66<br>. 67                                                                                                    |
| Chapter 3 Holes and Threads                                                             | <b>59</b><br>. 60<br>. 63<br>. 64<br>. 66<br>. 67<br>. 68                                                                                                    |
| Chapter 3 Holes and Threads                                                             | <b>59</b><br>. 60<br>. 63<br>. 64<br>. 66<br>. 67<br>. 68<br>. 71                                                                                                    |
| Chapter 3 Holes and Threads                                                             | <b>59</b><br>. 60<br>. 63<br>. 64<br>. 66<br>. 67<br>. 68<br>. 71<br>. 72                                                                                                    |
| Chapter 3 Holes and Threads                                                             | <b>59</b><br>. 60<br>. 63<br>. 64<br>. 66<br>. 67<br>. 68<br>. 71<br>. 72<br>. 73                                                                                                    |
| Chapter 3 Holes and Threads                                                             | <b>59</b><br>. 60<br>. 63<br>. 64<br>. 66<br>. 67<br>. 68<br>. 71<br>. 72<br>. 73<br>. 75                                                                                              |
| Chapter 3 Holes and Threads                                                             | <b>59</b><br>. 60<br>. 63<br>. 64<br>. 66<br>. 67<br>. 68<br>. 71<br>. 72<br>. 73<br>. 75<br>. 76                                                                                      |
| Chapter 3 Holes and Threads                                                             | <b>59</b><br>. 60<br>. 63<br>. 64<br>. 66<br>. 67<br>. 68<br>. 71<br>. 72<br>. 73<br>. 75<br>. 76<br>. 78                                                                              |
| Chapter 3 Holes and Threads                                                             | <b>59</b><br>. 60<br>. 63<br>. 64<br>. 66<br>. 67<br>. 68<br>. 71<br>. 72<br>. 73<br>. 75<br>. 76<br>. 78<br>. 80                                                                      |
| Chapter 3 Holes and Threads                                                             | <b>59</b><br>. 60<br>. 63<br>. 64<br>. 66<br>. 67<br>. 68<br>. 71<br>. 72<br>. 73<br>. 75<br>. 76<br>. 78<br>. 80<br>. 81                                                              |
| Chapter 3 Holes and Threads                                                             | <b>59</b><br>. 60<br>. 63<br>. 64<br>. 66<br>. 67<br>. 68<br>. 71<br>. 72<br>. 73<br>. 75<br>. 76<br>. 78<br>. 80<br>. 81<br><b>83</b>                                                 |
| Chapter 3 Holes and Threads                                                             | <b>59</b><br>. 60<br>. 63<br>. 64<br>. 66<br>. 67<br>. 68<br>. 71<br>. 72<br>. 73<br>. 75<br>. 76<br>. 78<br>. 80<br>. 81<br><b>83</b><br>. 83                                         |
| Chapter 3 Holes and Threads                                                             | <b>59</b><br>. 60<br>. 63<br>. 64<br>. 66<br>. 67<br>. 68<br>. 71<br>. 72<br>. 73<br>. 75<br>. 76<br>. 78<br>. 80<br>. 81<br><b>83</b><br>. 83<br>. 83                                 |
| Chapter 3 Holes and Threads                                                             | <b>59</b><br>. 60<br>. 63<br>. 64<br>. 66<br>. 67<br>. 68<br>. 71<br>. 72<br>. 73<br>. 75<br>. 76<br>. 78<br>. 80<br>. 81<br><b>83</b><br>. 83<br>. 83<br>. 83                         |
| Chapter 3 Holes and Threads                                                             | <b>59</b><br>. 60<br>. 63<br>. 64<br>. 66<br>. 67<br>. 68<br>. 71<br>. 72<br>. 73<br>. 75<br>. 76<br>. 78<br>. 80<br>. 81<br><b>83</b><br>. 83<br>. 83<br>. 83<br>. 90                 |
| Chapter 3 Holes and Threads                                                             | <b>59</b><br>. 60<br>. 63<br>. 64<br>. 66<br>. 67<br>. 68<br>. 71<br>. 72<br>. 73<br>. 75<br>. 76<br>. 78<br>. 80<br>. 81<br><b>83</b><br>. 83<br>. 83<br>. 83<br>. 87<br>. 90<br>. 93 |

| 4.2.2 Angle and Setback Chamfer                                                                                                    |                                                                                                    |
|----------------------------------------------------------------------------------------------------|----------------------------------------------------------------------------------------------------|
| 4.2.3 2 Setbacks Chamfer                                                                                                    |                                                                                                    |
| 4.3 Project: Movable Jaw                                                                                                    |                                                                                                    |
| 4.3.1 Create Jaw Body                                                                                                    |                                                                                                    |
| 4.3.2 Create a Disk Boss, Cut a Hole and Add a Round and a Chamfer                                                                                                    |                                                                                                    |
| 4.3.3 Cut a Rectangular Socket and Its Round Corners                                                                                                    | 102                                                                                                    |
| 4.3.4 Create Corner Rounds                                                                                                    | 103                                                                                                    |
| 4.3.5 Drill Screw Holes                                                                                                    | 105                                                                                                    |
| Chapter 5 Reference Plane                                                                                                    | 107                                                                                                    |
| 5.1 Coincident Plane                                                                                                    | 108                                                                                                    |
| 5.2 Parallel Plane                                                                                                    | 109                                                                                                    |
| 5.3 Angled Plane                                                                                                    | 109                                                                                                    |
| 5.4 Perpendicular Plane                                                                                                    | 111                                                                                                    |
| 5.5 Coincident Plane by Axis                                                                                                    | 113                                                                                                    |
| 5.6 Plane Normal to Curve                                                                                                    | 114                                                                                                    |
| 5.7 Plane by 3 Points                                                                                                    | 115                                                                                                    |
| 5.8 Project: Vertical Bearing Support                                                                                                    | 116                                                                                                    |
| 5.8.1 Create a base                                                                                                    | 118                                                                                                    |
| 5.8.2 Create a Parallel Plane, and a slot boss for creating the slot body                                                                                                    | 118                                                                                                    |
| 5.8.3 Create an angled plane and a slot body                                                                                                    | 119                                                                                                    |
| 5.8.4 Cut the slots on the slot body and the base                                                                                                    | 121                                                                                                    |
| 5.8.5 Add hole bosses for drilling holes                                                                                                    | 122                                                                                                    |
| 5.8.6 Drill holes and add rounds                                                                                                    | 124                                                                                                    |
|                                                                                                    |                                                                                                    |
| Chapter 6 Copy, Mirror and Pattern Features                                                                                                    | 131                                                                                                    |
| Chapter 6 Copy, Mirror and Pattern Features<br>6.1 Copy Features                                                                                                    | <b> 131</b>                                                                                                    |
| Chapter 6 Copy, Mirror and Pattern Features<br>6.1 Copy Features<br>6.2 Mirror Features                                                                                                    | <b> 131</b><br>131<br>133                                                                                                    |
| Chapter 6 Copy, Mirror and Pattern Features<br>6.1 Copy Features<br>6.2 Mirror Features<br>6.3 Pattern Features                                                                                                    | <b> 131</b><br>131<br>133<br>134                                                                                                    |
| Chapter 6 Copy, Mirror and Pattern Features<br>6.1 Copy Features<br>6.2 Mirror Features<br>6.3 Pattern Features<br>6.3.1 Rectangular Pattern                                                                                                    | <b> 131</b><br>131<br>133<br>134<br>134                                                                                                    |
| Chapter 6 Copy, Mirror and Pattern Features<br>6.1 Copy Features<br>6.2 Mirror Features<br>6.3 Pattern Features<br>6.3.1 Rectangular Pattern<br>6.3.2 Circular Pattern                                                                                                    | <b> 131</b><br>131<br>133<br>134<br>134<br>137                                                                                                    |
| Chapter 6 Copy, Mirror and Pattern Features<br>6.1 Copy Features<br>6.2 Mirror Features<br>6.3 Pattern Features<br>6.3.1 Rectangular Pattern<br>6.3.2 Circular Pattern<br>6.4 Project 1: Copy and Mirror – Shaft Guide                                                                                                    | <b> 131</b><br>131<br>133<br>134<br>134<br>137<br>139                                                                                                    |
| <ul> <li>Chapter 6 Copy, Mirror and Pattern Features</li></ul>                                                                                                    | <b> 131</b><br>131<br>133<br>134<br>134<br>137<br>139<br>140                                                                                                    |
| <ul> <li>Chapter 6 Copy, Mirror and Pattern Features</li></ul>                                                                                                    | <b> 131</b><br>131<br>133<br>134<br>134<br>137<br>139<br>140<br>141                                                                                                    |
| <ul> <li>Chapter 6 Copy, Mirror and Pattern Features</li></ul>                                                                                                    | <b> 131</b><br>131<br>133<br>134<br>134<br>137<br>139<br>140<br>141<br>142                                                                                                    |
| <ul> <li>Chapter 6 Copy, Mirror and Pattern Features</li></ul>                                                                                                    | <b> 131</b><br>131<br>133<br>134<br>134<br>137<br>139<br>140<br>141<br>142<br>144                                                                                                    |
| <ul> <li>Chapter 6 Copy, Mirror and Pattern Features</li></ul>                                                                                                    | <b> 131</b><br>131<br>133<br>134<br>134<br>134<br>137<br>139<br>140<br>141<br>142<br>144<br>145                                                                                                    |
| <ul> <li>Chapter 6 Copy, Mirror and Pattern Features</li></ul>                                                                                                    | <b>131 133 134 134 134 134 134 137 139 140 141 142 141 142 144 145 146</b>                                                                                                    |
| <ul> <li>Chapter 6 Copy, Mirror and Pattern Features</li></ul>                                                                                                    | 131         131         133         134         134         134         134         134         134         134         134         134         134         134         134         134         135         140         141         142         144         145         146         147                                                                                                    |
| <ul> <li>Chapter 6 Copy, Mirror and Pattern Features</li></ul>                                                                                                    | 131         131         133         134         134         134         134         134         134         134         134         134         134         134         134         134         134         134         134         134         134         140         141         142         144         145         146         147         148                                                                                                    |
| <ul> <li>Chapter 6 Copy, Mirror and Pattern Features</li></ul>                                                                                                    | 131         131         133         134         134         134         134         134         134         134         134         134         134         134         134         134         134         134         134         135         140         141         142         144         145         146         147         148         150                                                                                                    |
| <ul> <li>Chapter 6 Copy, Mirror and Pattern Features</li></ul>                                                                                                    | 131         131         133         134         134         134         134         134         134         134         134         134         134         134         134         134         134         134         134         137         139         140         141         142         144         145         146         147         148         150                                                                                                 |
| <ul> <li>Chapter 6 Copy, Mirror and Pattern Features</li> <li>6.1 Copy Features</li> <li>6.2 Mirror Features</li> <li>6.3 Pattern Features</li> <li>6.3.1 Rectangular Pattern</li> <li>6.3.2 Circular Pattern</li> <li>6.3.2 Circular Pattern</li> <li>6.4 Project 1: Copy and Mirror – Shaft Guide</li> <li>6.4.1 Create Triangle Base</li> <li>6.4.2 Add Boss and Shaft Hole</li> <li>6.4.3 Cut Keyway and Drill Hole</li> <li>6.4.4 Copy and Mirror Hole</li> <li>6.4.5 Add Round and Chamfer</li> <li>6.5 Project 2: Rectangular Pattern – Bearing Block Cover</li> <li>6.5.1 Create a cover</li> <li>6.5.2 Drill bolt hole and pattern it using rectangular pattern</li> <li>6.5.3 Cut counterbore, and mirror it</li> <li>6.6 Project 3: Circular Pattern – Vise Base</li> <li>6.6.1 Create the base</li> </ul> | 131         131         133         134         134         134         134         134         134         134         134         134         134         134         134         134         134         134         134         137         139         140         141         142         144         145         144         145         146         147         148         150         150         151                                                 |
| <ul> <li>Chapter 6 Copy, Mirror and Pattern Features</li></ul>                                                                                                    | 131         131         133         134         134         134         134         134         134         134         134         134         134         134         134         134         134         134         134         134         134         134         137         139         140         141         142         144         145         146         147         148         150         150         151                                     |
| <ul> <li>Chapter 6 Copy, Mirror and Pattern Features</li></ul>                                                                                                    | 131         131         133         134         134         134         134         134         134         134         134         134         134         134         134         134         134         134         134         137         139         140         141         142         141         142         144         145         146         147         148         150         151         152         154                                     |
| Chapter 6 Copy, Mirror and Pattern Features<br>6.1 Copy Features<br>6.2 Mirror Features<br>6.3 Pattern Features<br>6.3.1 Rectangular Pattern<br>6.3.2 Circular Pattern<br>6.4 Project 1: Copy and Mirror – Shaft Guide<br>6.4.1 Create Triangle Base<br>6.4.2 Add Boss and Shaft Hole<br>6.4.3 Cut Keyway and Drill Hole<br>6.4.4 Copy and Mirror Hole<br>6.4.5 Add Round and Chamfer<br>6.5 Project 2: Rectangular Pattern – Bearing Block Cover<br>6.5.1 Create a cover<br>6.5.2 Drill bolt hole and pattern it using rectangular pattern<br>6.5.3 Cut counterbore, and mirror it<br>6.6 Project 3: Circular Pattern – Vise Base<br>6.6.1 Create the base<br>6.6.2 Cut a circular slot on the base<br>6.6.3 Create an ear and holes on the base<br>6.6.4 Generate a circular pattern of the ear and hole            | 131         131         133         134         134         134         134         134         134         134         134         134         134         134         134         134         134         134         134         137         139         140         141         142         144         145         144         145         146         147         148         150         150         151         152         154                         |
| <ul> <li>Chapter 6 Copy, Mirror and Pattern Features</li></ul>                                                                                                    | 131         131         133         134         134         134         134         134         134         134         134         134         134         134         134         134         134         134         134         137         139         140         141         142         141         142         144         145         146         147         148         150         150         151         152         154         155         157 |

| 7.2 Revolved Protrusion                                                  | 158        |
|--------------------------------------------------------------------------|------------|
| 7.3 Revolved Cutout                                                      | 162        |
| 7.4 Project – V-Pulley                                                   | 163        |
| 7.4.1 Create Pulley Stock using Revolved Protrusion                      | 164        |
| 7.4.2 Create Bearing Bore using Revolved Cutout                          | 164        |
| 7.4.3 Cut Trapezoid Circular Slots using Revolved Cutout and Mirror      | 165        |
| 7.4.4 Create V-Belt Groove by Revolved Cutout and Copy it                | 167        |
| 7.4.5 Add Chamfer and Rounds                                             | 169        |
| Chapter 8 Sweep Features                                                 | 171        |
| 8.1 Single-Cross Section, Single-Path Sweep Features                     | 172        |
| 8.1.1 Create a sweep feature by means of creating profile and path first | 172        |
| 8.1.2 Create a sweep feature within Sweep Command                        | 174        |
| 8.1.3 Edit Sweep Feature                                                 | 175        |
| 8.2 Multiple Path and Cross Section (MPC) Sweep Features                 | 175        |
| 8.2.1 Create a MPC sweep by means of creating profile and path first     | 175        |
| 8.2.2 Create a MPC sweep within Sweep Command                            | 178        |
| 8.3 Project – Cranking Lever                                             | 179        |
| 8.3.1 Create a crank head using revolved feature                         | 180        |
| 8.3.2 Add a handle body using sweep                                      | 182        |
| 8.3.3 Create a handle and hole by revolved feature                       | 185        |
| 8.3.4 Create a rib, and rounds on the crank lever                        | 186        |
| Chapter 9 Loft Features                                                  | 189        |
| 9.1 Cross-sections, Vertex Mapping, and Guide Curves                     | 189        |
| 9.2 Construct Loft Features by Drawing Cross-sections and Guide Curves   | 191        |
| 9.3 Construct Loft Feature by Selecting Cross-sections and Guide Curves  | 197        |
| 9.4 Loft Feature Modification                                            | 198        |
| 9.5 Project: Machine-Vise Handle                                         | 199        |
| 9.5.1 Create a Handle Head                                               | 200        |
| 9.5.2 Add a Handle Link                                                  | 201        |
| 9.5.4 Attach a Handle                                                    | 203        |
| 9.5.4 Cut a Pocket                                                       | 204        |
| 9.5.5 Create Chamfer and Rounds                                          | 204        |
| Chapter 10 Draft, Thin Wall, Thin Region, and Thicken                    | 207        |
| 10.1 Draft Features                                                      | 207        |
| 10.1.1 Draft from Plane                                                  | 208        |
| 10.1.2 Draft From Edge                                                   | 209        |
| 10.1.3 Draft From Parting Surface                                        | 211        |
| 10.1.4 Draft from Parting Line                                           | 212        |
| 10.2 Thin Wall, Thin Region, and Thicken Features                        | 213        |
| 10.2.1 Thin Wall                                                         | 214        |
| 10.2.2 Thin Region                                                       | 215        |
| 10.2 Project: Power Socket Cover                                         | 217        |
| 10.3 Flujcel Fuwer Socket Cover Rody and Serviv Polos                    | 218        |
| 10.3.1 Create Cover Body and Screw Fores                                 | 219<br>224 |
| 10.3.2 Create Slot Hole and Cuts on The Cover Rody                       | +22<br>227 |
|                                                                          | 441        |

| 10.3.4 Create Plug Bosses and Holes                       |     |
|-----------------------------------------------------------|-----|
| Chapter 11 Curves, Surfaces, and Part Construction        |     |
| 11.1 Curves                                               |     |
| 11.1.1 Intersection Curve                                 |     |
| 11.1.2 Project Curve                                      |     |
| 11.1.3 Cross Curve                                        |     |
| 11 1 4 Keypoint Curve                                     | 239 |
| 11.1.5 Curve By Table                                     |     |
| 11 1 6 Contour Curve                                      | 242 |
| 11 1 7 Derived Curve                                      | 243 |
| 11 1 8 Split Curve                                        | 244 |
| 11 1 9 Intersection Point                                 | 245 |
| 11.2 Surfaces and Surface Transformation                  | 246 |
| 11.2.1 Extruded Revolved Swept and Lofted Surfaces        | 247 |
| 11.2.2 Bounded Surface                                    | 248 |
| 11.2.2 Dounded Surface                                    | 249 |
| 11.2.4 Copy Surface                                       | 250 |
| 11.2.5 BlueSurf                                           | 251 |
| 11.2.6 BlueDot                                            | 255 |
| 11.2.0 Dilebot                                            | 257 |
| 11.2.7 Delete Fuelos                                      | 258 |
| 11.2.9 Extend Surface                                     | 259 |
| 11.2.10 Stitched Surface and Shown Non-Stitched Edges     | 260 |
| 11.2.11 Benlace Face                                      | 262 |
| 11.3 Part Construction                                    | 263 |
| 11 3 1 Part Copy                                          | 263 |
| 11 3 2 Divide Part                                        | 265 |
| 11 3 3 Boolean Feature                                    | 267 |
| 11 4 Project: Fan Blade                                   | 269 |
| 11 4 1 Create Boundary Surfaces by Revolved Surfaces      | 270 |
| 11.4.2 Build Fan Blade by Curves and Lofted constructions | 272 |
| 11 4 3 Add Fan Hub, and Cut Shaft Hole                    | 281 |
| 11.4.4 Pattern Blade                                      |     |
| Chanter 12 Helical and Normal Features                    | 284 |
| 12 1 Helical Features                                     | 284 |
| 12.1 Normal Features and Text Profile                     | 284 |
| 12.2 Tormar Features, and Text Profile                    | 288 |
| 12.2.1 Text Home                                          | 200 |
| 12.2.2 Roman Feature                                      |     |
| 12.3 1 Create Jaw Body                                    | 292 |
| 12.3.1 Create Cutouts on Jaw Rody                         |     |
| 12.3.2 Create Transzoid Thread Using Helical Cutout       | 275 |
| 12.3.4 Create Jaw Platform and Screw Holes                | 301 |
| Chanter 13 Rib Web Network and Lin                        | 310 |
| 13.1 Rib                                                  | 310 |
| 13.2 Web Network                                          | 313 |
|                                                           |     |

| 13.3 Lip                                                                                                    | 316                                                                                                    |
|----------------------------------------------------------------------------------------------------|----------------------------------------------------------------------------------------------------|
| 13.4 Project: Rotary Yoke                                                                                                    | 317                                                                                                    |
| 13.4.1 Create Yoke Base                                                                                                    | 318                                                                                                    |
| 13.4.2 Create Cylinder Boss and Cut Shaft Hole                                                                                                    | 321                                                                                                    |
| 13.4.3 Create Ribs                                                                                                    | 322                                                                                                    |
| 13.4.4 Add Rounds                                                                                                    | 324                                                                                                    |
| Chapter 14 Variables and Family of Parts                                                                                                    | . 326                                                                                                    |
| 14.1 Variables                                                                                                    | 326                                                                                                    |
| 14.1.1 Drive a dimension with a formula and another dimension                                                                                                    | 326                                                                                                    |
| 14.1.2 Drive a dimension with a value from a Microsoft Excel spreadsheet                                                                                                    | 332                                                                                                    |
| 14.1.3 Drive a dimension from a Visual Basic function or subroutine                                                                                                    | 335                                                                                                    |
| 14.2 Family of Parts                                                                                                    | 337                                                                                                    |
| 14.2.1 Define Master File of Family of Parts                                                                                                    | 337                                                                                                    |
| 14.2.2 Populate Family Members                                                                                                    | 340                                                                                                    |
| 14.2.3 Suppressing and Resuming Features                                                                                                    | 341                                                                                                    |
| 14.2.4 Add or Delete Variables                                                                                                    | 342                                                                                                    |
| 14.2.5 Add, Copy, Rename and Delete Family Members                                                                                                    | 343                                                                                                    |
| 14.2.6 Modify a Family of Parts                                                                                                    | 344                                                                                                    |
| 14.3 Project: Flat Slotted Screw                                                                                                    | 344                                                                                                    |
| 14.3.1 Create Flat Slotted Screw                                                                                                    | 344                                                                                                    |
| 14.3.2 Change Variable Names and Add Formulas                                                                                                    | 346                                                                                                    |
| 14.3.3 Create a Family of Flat Slotted Screws                                                                                                    | 347                                                                                                    |
| 14.3.4 Populate Members of Family of Flat Slotted Screws                                                                                                    | 349                                                                                                    |
| Chapter 15 Feature Edit, Reorder, and Model Roll Back                                                                                                    | . 350                                                                                                    |
| 15.1 Feature Edit                                                                                                    | 350                                                                                                    |
| 15.2 Feature Reorder                                                                                                    | 350                                                                                                    |
| 15.3 Feature Suppress/Unsuppress                                                                                                    | 352                                                                                                    |
| 15.4 Model Rollback                                                                                                    | 352                                                                                                    |
| 15.5 Project: Ull Pan                                                                                                    | 333                                                                                                    |
| 15.5.1 Create Kim Body and Modify It By Editing Sketch                                                                                                    | 354                                                                                                    |
| IN NOT PARE UNITER BOOM                                                                                                    |                                                                                                    |
| 15.5.2 Create Ualea                                                                                                    | 550                                                                                                    |
| 15.5.2 Create Holes                                                                                                    | 350                                                                                                    |
| 15.5.2 Create Holes                                                                                                    | 350<br>357<br>359                                                                                                    |
| 15.5.2 Create Holes<br>15.5.4 Shell The Oil Pan, and Reorder The Thin Wall Before Holes<br>15.5.5 Insert A Fillet on The Bottom of Oil Pan by Roll Back                                                                                                    | 350<br>357<br>359<br>361                                                                                                   |
| 15.5.2 Create Oil Fail Body<br>15.5.3 Create Holes                                                                                                    | 350<br>357<br>359<br>361<br>364                                                                                            |
| 15.5.2 Create Holes                                                                                                    | 350<br>357<br>359<br>361<br>364<br>364                                                                                     |
| 15.5.2 Create Oil Fail Body<br>15.5.3 Create Holes<br>15.5.4 Shell The Oil Pan, and Reorder The Thin Wall Before Holes<br>15.5.5 Insert A Fillet on The Bottom of Oil Pan by Roll Back<br><b>Chapter 16 Sheet Metal</b><br>16.1 Sheet Metal Settings<br>16.2 Tab                                                                                                    | 350<br>357<br>359<br>361<br>364<br>364<br>366                                                                              |
| 15.5.2 Create Holes                                                                                                    | 350<br>357<br>359<br>361<br>364<br>364<br>366<br>367                                                                       |
| <ul> <li>15.5.2 Create On Fun Body</li></ul>                                                                                                    | 350<br>357<br>359<br>361<br>364<br>366<br>366<br>373<br>373                                                                |
| <ul> <li>15.5.2 Create On Fun Body</li></ul>                                                                                                    | 350<br>357<br>359<br>361<br>364<br>364<br>366<br>367<br>373<br>373<br>373                                                  |
| <ul> <li>15.5.2 Create On Fun Body in 15.5.2 State Holes</li></ul>                                                                                                    | 350<br>357<br>359<br>361<br>364<br>364<br>364<br>366<br>367<br>373<br>373<br>374<br>378                                    |
| <ul> <li>15.5.2 Create On Fun Dody</li></ul>                                                                                                    | 350<br>357<br>359<br>361<br>364<br>364<br>366<br>367<br>373<br>373<br>373<br>374<br>378<br>379                             |
| <ul> <li>15.5.2 Create On Fun Body</li></ul>                                                                                                    | 350<br>357<br>359<br>361<br>364<br>364<br>366<br>367<br>373<br>373<br>373<br>374<br>378<br>379<br>381                      |
| <ul> <li>15.5.2 Create Holes</li></ul>                                                                                                    | 350<br>357<br>359<br>361<br>364<br>364<br>364<br>366<br>367<br>373<br>373<br>374<br>378<br>379<br>381<br>381               |
| <ul> <li>15.5.2 Create Holes</li> <li>15.5.3 Create Holes</li> <li>15.5.4 Shell The Oil Pan, and Reorder The Thin Wall Before Holes</li> <li>15.5.5 Insert A Fillet on The Bottom of Oil Pan by Roll Back</li> <li><b>Chapter 16 Sheet Metal</b></li> <li>16.1 Sheet Metal Settings</li> <li>16.2 Tab</li> <li>16.3 Flange</li> <li>16.4 Contour Flange, and Lofted Flange</li> <li>16.4.1 Contour Flange – Base Feature</li> <li>16.4.2 Contour Flange – Add to Part</li> <li>16.4.3 Hem</li> <li>16.4 Lofted Flange</li> <li>16.5 Normal Cutout, Cutout</li> <li>16.6 Jog</li> <li>16.7 Bend, Unbend, and Rebend</li> </ul> | 350<br>357<br>359<br>361<br>364<br>364<br>364<br>366<br>367<br>373<br>373<br>373<br>374<br>378<br>379<br>381<br>381<br>383 |

| 16.8 Break Corner, Close Corner                                          | 387   |
|--------------------------------------------------------------------------|-------|
| 16.9 Dimple, Louver, Drawn Cutout, and Bead                              | 389   |
| 16.9.1 Dimple                                                            | 390   |
| 16.9.2 Louver                                                            | 391   |
| 16.9.3 Drawn Cutout                                                      | 394   |
| 16.9.4 Bead                                                              | 396   |
| 16.10 Flatten Sheet Metal Part, and Add Features in The Part Environment | 398   |
| 16.11 Sheet Metal Project:                                               | 402   |
| 16.11.1 Create a Tab                                                     | 403   |
| 16.11.2 Add a Bend to the Tab                                            | 404   |
| 16.11.3 Attach Two Flanges on the Side Edges of the Tab                  | 405   |
| 16.11.4 Add a Tab to the Front Edge of the Part                          | 406   |
| 16.11.5 Create a Jog on the Front Tab                                    | 407   |
| 16.11.6 Add Two Contour Flanges on the Edge Flanges                      | 408   |
| 16.11.7 Create a Rolled Hem on the Tip of The Front Flange               | 411   |
| 16.11.8 Break the Corners and Add Screw Holes                            | 412   |
| 16.11.9 Save The Hinge As Flat                                           | 415   |
| Chapter 17 Assembly                                                      | . 416 |
| 17 1 Place Parts or Subassemblies into Assembly                          | 416   |
| 17.2 Assembly Relationships                                              |       |
| 17.2.1 Ground Mate and Reduced Steps                                     | 418   |
| 17.2.2 Planar Align                                                      | 421   |
| 17.2.3 Axial Align                                                       |       |
| 17.2.4 Insert                                                            | 423   |
| 17.2.5 Connect                                                           | 424   |
| 17.2.6 Angle                                                             | 427   |
| 17.2.7 Tangent                                                           |       |
| 17.2.8 Cam.                                                              | 430   |
| 17.2.9 FlashFit                                                          | 431   |
| 17.2.10 Edit. Delete and Suppress Relationships                          | 432   |
| 17.3 Create New Part in-Place                                            | 433   |
| 17.4 Pattern Parts in Assembly                                           | 435   |
| 17.5 Create Systems Library                                              | 437   |
| 17.6 Assembly Layout                                                     | 440   |
| 17.7 Alternate Assemblies                                                | 444   |
| 17.7.1 Alternate Position Assemblies                                     | 445   |
| 17.7.2 Family of Assemblies                                              | 448   |
| 17.8 Exploded Assembly                                                   | 451   |
| 17.8.1 Automatic Explode                                                 | 451   |
| 17.8.2 Explode                                                           | 452   |
| 17.8.3 Adjust Spread Distance                                            | 454   |
| 17.8.4 Reposition                                                        | 454   |
| 17.8.5 Remove                                                            | 455   |
| 17.8.6 Collapse and Unexplode                                            | 455   |
| 17.8.7 Add Joggle and Remove Joggle                                      | 456   |
| 17.8.8 Bind Subassembly, and Unbind Subassembly                          | 457   |

| 17.8.9 Move Part                                                                                                    | 457       |
|----------------------------------------------------------------------------------------------------|-----------|
| 17.9 Other Assembly Tools                                                                                                    | 458       |
| 17.9.1 Multi-Part Cutout                                                                                                    | 459       |
| 17.9.2 Capture Fit                                                                                                    | 460       |
| 17.9.3 Move Part                                                                                                    | . 461     |
| 17.9.4 Replace                                                                                                    | 463       |
| 17.9.5 Transfer / Disperse                                                                                                    | 464       |
| 17.9.6 Show / Hide / Show Only /Activate Part / Inactivate Part                                                                                                    | 467       |
| 17.10 Assembly Project: Mechanic Vise Assembly                                                                                                    | 469       |
| 17 10 1 Assemble Base and Bolt M8 Create Spherical Head Bolt In-Place                                                                                                    | 472       |
| 17.10.7 Assemble Fixed Iaw Washer 8 Lock Nut Lock Handle and Handle                                                                                                    | · · · / 2 |
| Head                                                                                                    | 475       |
| 17 10 3 Install Guide Bar, Moyable Jaw, and Washers                                                                                                    | 481       |
| 17 10.4 Add Screw Cotter Pin Handle and Handle Head                                                                                                    | 484       |
| 17.10.5 Install Jaw Plates and Screw M3                                                                                                    | /87       |
| 17.10.5 Instan saw Flates, and Selew Wishing and Selew Wishing and | 489       |
| Chantar 18 Waldmant                                                                                                    | /07       |
| 19.1 Cet Weldment Components                                                                                                    | 402       |
| 18.2 Drenare The Components for Welding                                                                                                    | 492       |
| 18.2 Add Wold Doods and Wold Lablas                                                                                                    | . 494     |
| 10.5 Add weld Beads and weld Lables                                                                                                    | . 490     |
| 10.5.1 Fillet Weld                                                                                                    | 497       |
| 18.3.2 Label Weld                                                                                                    | 500       |
| 18.3.5 Sulcin weld                                                                                                    | 502       |
| 18.3.4 Construct weld Beads with Protrusion 1001s                                                                                                    | 503       |
| 18.4 Post-weid Machining                                                                                                    | 504       |
| 18.5 Create Feature Patterns and Stand-alone Documents                                                                                                    | 504       |
| 18.6 Create Weldment in Weldment Assembly Environment                                                                                                    | 504       |
| 18.7 Weldment Project: Bearing Support.                                                                                                    | 505       |
| 18.7.1 Build Parts and Assembly                                                                                                    | 506       |
| 18.7.2 Create Preparation Features                                                                                                    | 511       |
| 18.7.3 Add Weld Beads                                                                                                    | 512       |
| 18.7.4 Construct Post-Machining Features                                                                                                    | 517       |
| Chapter 19 Drawing Template and Views                                                                                                    | . 522     |
| 19.1 Define Drawing Standards                                                                                                    | 522       |
| 19.2 Create Customized Template                                                                                                    | 529       |
| 19.2.1 Setup Sheet Size and Orientation                                                                                                    | 530       |
| 19.2.2 Add a border to the sheet and construct a title block                                                                                                    | 532       |
| 19.2.3 Add texts, property texts and company's logo into the title block                                                                                                    | 534       |
| 19.2.4 Save the template into the default folder of the Solid Edge                                                                                                    | 538       |
| 19.2.5 Setup The Working Sheet Format                                                                                                    | 538       |
| 19.3 Generate Drawing Views                                                                                                    | 539       |
| 19.3.1 Drawing View Wizard                                                                                                    | 540       |
| 19.3.2 Principle View                                                                                                    | 544       |
| 19.3.3 Auxiliary View                                                                                                    | 545       |
| 19.3.4 Cutting Plane and Section View                                                                                                    | 546       |
| 19.3.5 Broken-Out Section View                                                                                                    | 550       |

| 19.3.6 Detail View                                             | 551 |
|----------------------------------------------------------------|-----|
| 19.3.7 Update Views                                            | 553 |
| 19.3.8 Broken Views                                            | 553 |
| 19.3.9 Crop Views                                              | 554 |
| 19.4 Project: Vertical Bearing Support Drawing                 | 555 |
| 19.4.1 Sheet Setup and Principle View Creation                 | 555 |
| 19.4.2 Create a Top View and a Left View                       | 556 |
| 19.4.3 Create a Section View                                   | 557 |
| 19.4.4 Create an Auxiliary View                                | 558 |
| 19.4.5 Create a Detail View                                    | 559 |
| Chapter 20 Drawing Detailing                                   | 560 |
| 20.1 Dimensions                                                | 560 |
| 20.1.1 Retrieve Dimensions                                     | 561 |
| 20.1.2 Chamfer Dimension                                       | 562 |
| 20.2 Annotations                                               | 563 |
| 20.2.1 Center Line, Center Mark and Bolt Hole Circle           | 563 |
| 20.2.2 Leader and Callout                                      | 567 |
| 20.2.3 Surface Texture Symbol, Weld Symbol, and Edge Condition | 569 |
| 20.2.4 Feature Control Frame, Datum Frame, and Datum Target    | 572 |
| 20.2.5 Text                                                    | 576 |
| 20.3 Hole Table                                                | 577 |
| 20.4 Project: Bracket Drawing                                  | 581 |
| 20.4.1 Create Drawing Views                                    | 581 |
| 20.4.2 Retrieve Model Dimensions                               | 583 |
| 20.4.3 Add Radius Dimension and Center Lines                   | 584 |
| 20.4.4 Add Hole Callouts                                       | 585 |
| 20.4.5 Add Dimension Tolerance and Surface Texture Symbol      | 586 |
| 20.4.6 Add Text and Property Text                              | 587 |
| Chapter 21 Assembly Drawings                                   | 590 |
| 21.1 Bill of Materials (BOM)                                   | 590 |
| 21.2 Balloons                                                  | 595 |
| 21.3 Remove Hatch from Selected Part in Section Views          | 596 |
| 21.4 Project: Mechanic Vise                                    | 597 |
| 21.4.1 Create Assembly Views                                   | 597 |
| 21.4.2 Remove Hatch from Some Parts                            | 599 |
| 21.4.3 Add Dimensions, BOM, and Balloons                       | 600 |
| 21.4.4 Add A Drawing Sheet and An Exploded View                | 603 |